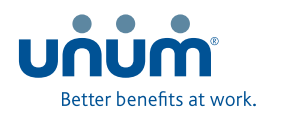

## Locate in-network providers in a click Finding the right dentist is easy with Unum

## Find a Network Dentist via unumdentalcare.com.

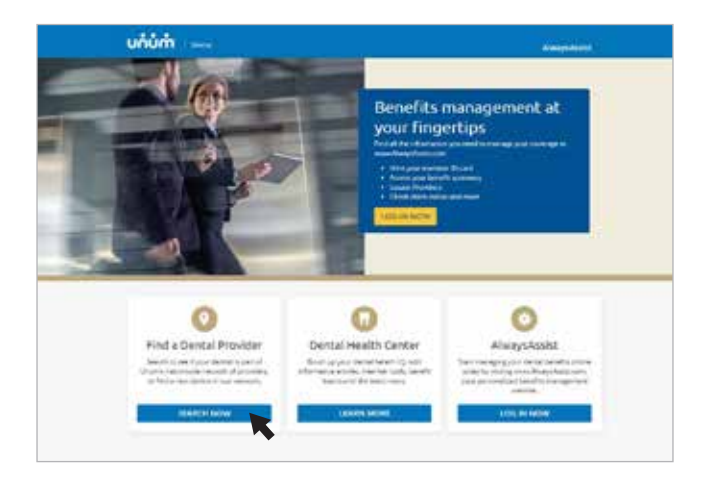

Visit www.unumdentalcare.com and click "Search Now" in the "Find a Dental Provider" section located on the left-hand side.

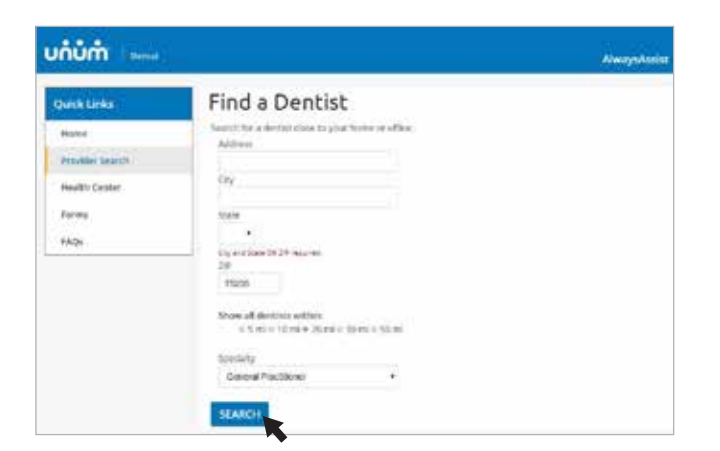

Search by Name: Select your state. Enter the dentist or facility name and "Search."

**Search by Location (shown above):** Choose the provider's specialty. Enter an address, city/state or zip. Select the search radius under "Show all dentists within" and click "Search."

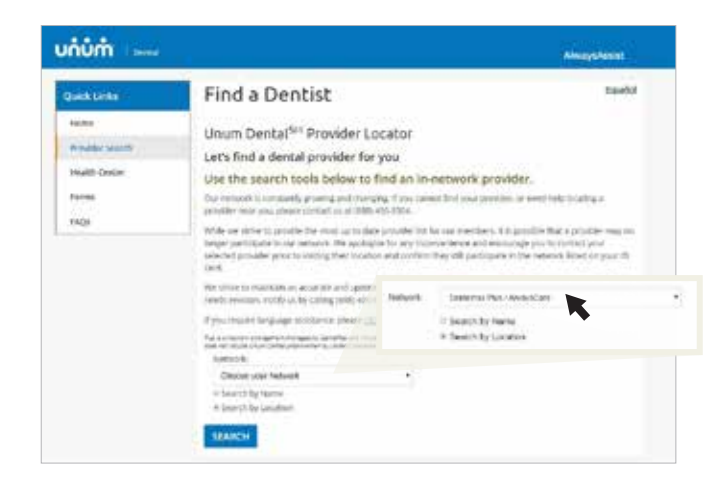

On the "Find a Dentist" page, select the "Dentemax Plus/AlwaysCare" network from the drop-down menu. Then, choose to search by dentist name or location (city/state/zip). Click "Search."

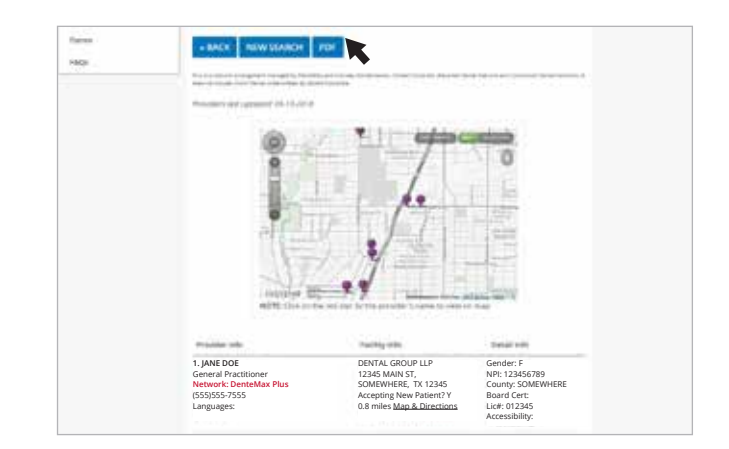

4 The search will produce a map, list of network providers and the option to download a PDF of the search results to print or save to your computer.

## Find a Network Dentist via the AlwaysAssist Mobile App.<sup>1</sup>

| Login |       |
|-------|-------|
|       | Login |

 Login to the AlwaysAssist app on your iPhone or Android device.

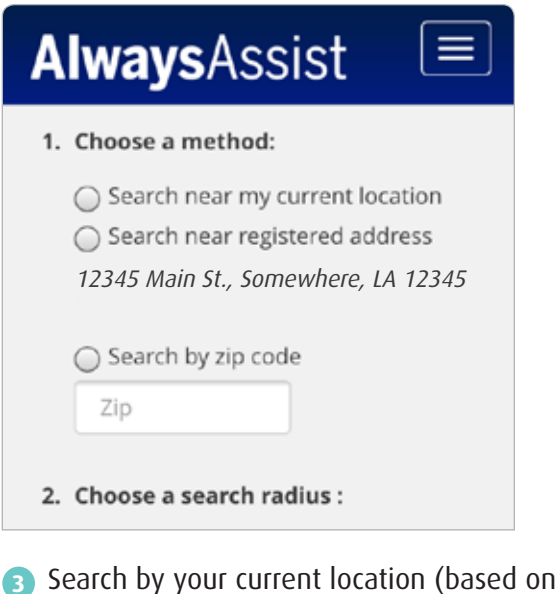

3 Search by your current location (based on your phone's GPS), home address or zip. Then choose a search radius.

| We                                                                                                    | lcome John De                                                                                                    | be!                                                                    |                       |
|----------------------------------------------------------------------------------------------------|----------------------------------------------------------------------------------------------------|------------------------------------------------------------------------|-----------------------|
|                                                                                                    | Dental ID<br>Card                                                                                                    | Vision ID<br>Card                                                      |                       |
| +                                                                                                    | Search<br>Dental<br>Providers                                                                                                   | Search<br>Vision<br>Providers                                          |                       |
| 2 Click<br>(Vis<br>Unu                                                                                                    | k "Search Der<br>ion tools avai<br>m Vision℠ pl                                                                                 | ntal Providers.<br>ilable for<br>an members.)                          | )                     |
| 2) Click<br>(Vis<br>Unu<br>Ally<br>• Back                                                                                      | k "Search Der<br>ion tools avai<br>m Vision <sup>™</sup> pl<br>NaysAs<br>Dental<br>Results                                      | ntal Providers.<br>ilable for<br>an members.)<br>SSIST<br>Provider Sea | )<br>E                |
| 2) Click<br>(Vis<br>Unu<br>All<br>Back<br>Jane Do<br>General Pr<br>Jane Doe<br>1234 Mair                                       | k "Search Der<br>ion tools avai<br>m Vision™ pl<br>NaysAs<br>Dental<br>Results                                                  | ntal Providers.<br>ilable for<br>an members.)<br>SSIST<br>Provider Sea | "<br>)<br>arch        |
| 2 Click<br>(Vis<br>Unu<br>All<br>Back<br>Jane Doc<br>General Pr<br>Jane Doc<br>1234 Mair<br>1234 Mair<br>John Doc<br>3456 Mair | k "Search Der<br>ion tools avai<br>m Vision <sup>sm</sup> pl<br>NaysAs<br>Dental<br>Results<br>Pe<br>actitioner<br>DDS<br>a St. | ntal Providers.<br>ilable for<br>an members.)<br>SSIST<br>Provider Sea | "<br>arch<br>0.4<br>) |

Your search will return a list of in-network dental providers. Click on a provider for a map to his/her office and the "Click-to-call" option.

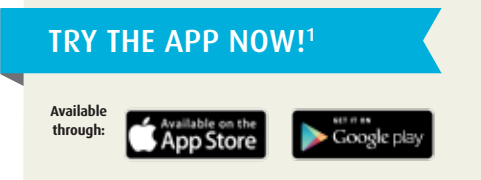

Visit **bit.ly/AlwaysAssist-App** or scan this code to download the AlwaysAssist Mobile App for easy, on-the-go access to your ID cards, benefits, claims and more. It's simple, secure and free!

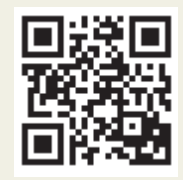

1 For enrolled plan members only. Account requires registration. Dental plans are marketed by Unum, administered and underwritten by Starmount

## unum.com

© 2018 Unum Group. All rights reserved. Unum is a registered trademark and marketing brand of Unum Group and its insuring subsidiaries.

Life Insurance Company, Baton Rouge, LA.